## How to Submit MMR/Measles Records

- 1. Go to <a href="https://www.up.edu/healthcenter/">https://www.up.edu/healthcenter/</a>
- 2. Click on Secure Patient Portal

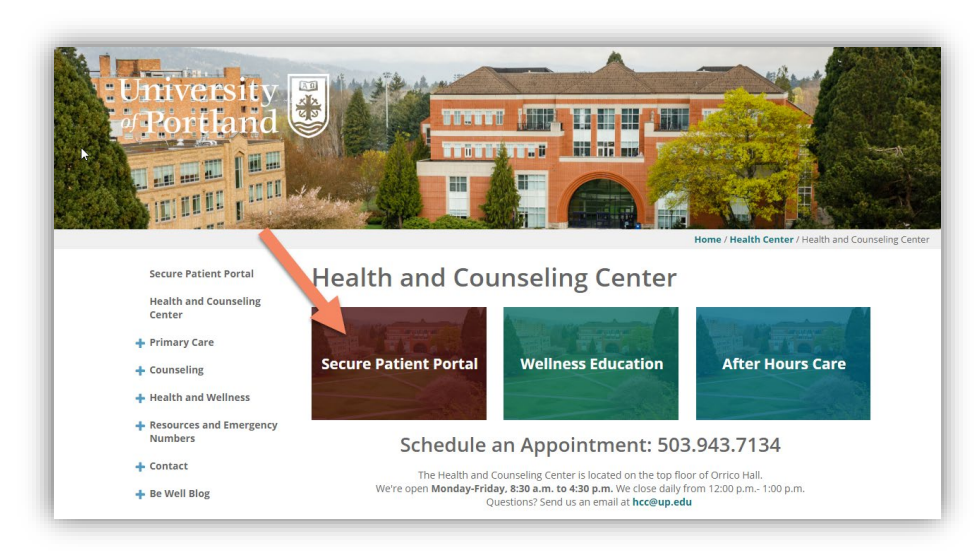

- 3. Login with your UP credentials
- 4. Enter your date of birth and click Proceed

| University of Portland Health      | and Counseling Center                                                 |  |  |  |
|------------------------------------|-----------------------------------------------------------------------|--|--|--|
| Welcome back! To confirm your iden | tity, you must provide the following additional personal information: |  |  |  |
| Please confirm your Date of Birth: |                                                                       |  |  |  |
| Proceed                            | Cancel                                                                |  |  |  |

5. Click on Medical Clearances

| July Iniversity of Portland Health and Couns                                                                   | eling Center 📤 Sally Patient 1 🗸                                                                                                    |
|----------------------------------------------------------------------------------------------------|----------------------------------------------------------------------------------------------------|
| Home<br>Profile                                                                                                | Home for Sally Patient1                                                                                                    |
| Medical Clearances Ref Stilding<br>Health History<br>Appointments<br>Referrals<br>Messages<br>Letters<br>Forms | You last logged in: 2/13/2020 9:23 AM ( Log Out<br>Welcome to the Health and Counseling Center portal.<br>This site is designed to help students interact more conveniently and efficiently with our staff. Use the links on the left hand menu to navigate the site.<br>Important: If you think you're having a medical or psychiatric emergency, call 911 or go to the nearest hospital. Do not attempt to<br>access emergency or urgent care services through this website.<br>[Advanced Options]<br>You are seeing this link because your patient record is configured as a testing record.<br>[Version: 12.11.4710] [Connection Service: 12.11.0.4710] |
| Insurance Card<br>Survey Forms<br>Immunizations                                                                |                                                                                                    |

6. To find out more about why a status is not compliant, click on the "i" next to the Not Satisfied link.

|                                  |                                                                                                    |                                                        |                                      | 🔒 Sally F     |  |
|----------------------------------|----------------------------------------------------------------------------------------------------|--------------------------------------------------------|--------------------------------------|---------------|--|
| Home                             | To be fully compliant with your medical cleara                                                                                                    | ances and to avoid a hold y                            | rou must make sure you have done the | following:    |  |
| Profile                          | 1. Enter the dates of immunization for all immunizations<br>2. Upload a copy of your immunization record (Required)                                                               |                                                        |                                      |               |  |
| Medical Clearances Not Satisfied | Please note: It is not sufficient to just upload your immunization record. Failure to enter immunization dates will result in non-compliance with medical clearance requirements. |                                                        |                                      |               |  |
| Health History                   | Your immunization changes have been save                                                                                                    | Your immunization changes have been saved successfully |                                      |               |  |
| Appointments                     | Orumall Classeners Statum @ Nat Satisfied                                                                                                    |                                                        |                                      |               |  |
| Referrals                        | Overall Clearance Status: 🐼 Not Satisfied                                                                                                    |                                                        |                                      |               |  |
| Messages                         | Items required for clearance                                                                                                    | ce:                                                    |                                      |               |  |
| Letters                          | Clearance                                                                                                    |                                                        | Status                               | Details       |  |
| Letters                          | Confidentiality Statement                                                                                                    |                                                        | Ocompliant                           | Satisfied 0   |  |
| Forms                            | Consent for Treatment                                                                                                    |                                                        | Ocompliant                           | Satisfied 0   |  |
| Insurance Card                   | Health History Form                                                                                                    | Update                                                 | Compliant                            | Satisfied 0   |  |
| Survey Forms Immunizations       | Immunization Records                                                                                                    | Update                                                 | 3 Not Compliant                      | Not Satisfied |  |
| 🕒 Log Out                        | Measles                                                                                                    | Update                                                 | 3 Not Compliant                      | Not Satisfied |  |

7. Click on Update to upload immunization records. Records MUST show your full name and date of birth. Accepted formats in portrait mode are gif, jpg, png, pdf. Click Save.

| niversity of Portland Health and Counseling Center |                                                                                                    |                                                                                                    |                 |  |  |  |
|----------------------------------------------------|----------------------------------------------------------------------------------------------------|----------------------------------------------------------------------------------------------------|-----------------|--|--|--|
| Home & Profile & Medical Clearances (NetSatisfied) | Medical Clearances<br>To be fully compliant with your medical clearances<br>1.Enter the dates of immunization for all immu<br>2.Upload a copy of your immunization record ( | Medical Clearances for Sally Patient1<br>To be fully compliant with your medical clearances and to avoid a hold you must make sure you have done the following:<br>1. Enter the dates of immunization for all immunizations<br>2. Upload a copy of your immunization record (Required) |                 |  |  |  |
| Appointments<br>Referrals                          | Please note: It is not sufficient to just upload your in<br>clearance requirements.<br>Overall Clearance Status: 😵 Not Satisfied                                            | Please note: It is not sufficient to just upload your immunization record. Failure to enter immunization dates will result in non-compliance with medical<br>clearance requirements.<br>Overall Clearance Status: 😵 Not Satisfied                                                      |                 |  |  |  |
| Messages                                           | Items required for clearance:                                                                                                    | Items required for clearance:                                                                                                    |                 |  |  |  |
| Forms                                              | Confidentiality Statement<br>Consent for Treatment                                                                                                    | <ul><li>Compliant</li><li>Compliant</li></ul>                                                                                                    | Satisfied ()    |  |  |  |
| Insurance Card<br>Survey Forms                     | Health History Form                                                                                                    | Jpdate 🥥 Compliant                                                                                                    | Satisfied 0     |  |  |  |
| Immunizations                                      | Immunization Records                                                                                                    | Jpdate S Not Compliant                                                                                                    | Not Satisfied 0 |  |  |  |
| er tog out                                         | INICASIES                                                                                                    | Not Compliant                                                                                                    | incloausieu U   |  |  |  |

8. Click on Update to enter in MMR/Measles dates.

| Home                             | Medical Clearance                                                                                                    | s for Sally                                                                                                    | Patient1                      |                                             |  |  |
|----------------------------------|----------------------------------------------------------------------------------------------------|----------------------------------------------------------------------------------------------------|-------------------------------|---------------------------------------------|--|--|
| Profile                          |                                                                                                    | Theatear creatances for sany rationer                                                                          |                               |                                             |  |  |
| Medical Clearances Not Satisfied | To be fully compliant with your medical clearan                                                                                                    | ces and to avoid a hold you                                                                                    | I must make sure you have d   | one the following:                          |  |  |
|                                  | <ol> <li>Enter the dates of immunization for all immoving a copy of your immunization recommendation recommendation recomm</li></ol> | Enter the dates of immunization for all immunizations     Unload a copy of your immunization record (Required) |                               |                                             |  |  |
| Health History                   | Please note: It is not sufficient to just upload you                                                                                                    | r immunization record. Fail                                                                                    | lure to enter immunization da | ates will result in non-compliance with med |  |  |
| Appointments                     | clearance requirements.                                                                                                    |                                                                                                    |                               |                                             |  |  |
| Referrals                        | Overall Clearance Status: 🐼 Not Satisfied                                                                                                    | Overall Clearance Status: 🔇 Not Satisfied                                                                      |                               |                                             |  |  |
| Messages                         | Items required for clearance                                                                                                    | Items required for clearance:                                                                                  |                               |                                             |  |  |
| Letters                          | Clearance                                                                                                    |                                                                                                    | Status                        | Details                                     |  |  |
| Former .                         | Confidentiality Statement                                                                                                    | 0                                                                                                    | Compliant                     | Satisfied (1)                               |  |  |
| Forms                            | Consent for Treatment                                                                                                    | 0                                                                                                    | Compliant                     | Satisfied 0                                 |  |  |
| Insurance Card                   |                                                                                                    |                                                                                                    |                               | 0.000                                       |  |  |
| Survey Forms                     | Health History Form                                                                                                    | Opdate                                                                                                    | Compliant                     | Satisfied                                   |  |  |
| Immunizations                    | Immunization Records                                                                                                    | Update 😣                                                                                                    | Not Compliant                 | Not Satisfied                               |  |  |
|                                  | Measles                                                                                                    | Lindate Ø                                                                                                    | Not Compliant                 | Not Satisfied                               |  |  |

9. Enter in MMR dates, Measles Antibody Titer results, or date of Measles infection as documented in Immunization Records.

| This compliance can be satisfied by 2 Mea<br>history of the disease. MMR is the most co | sles containing immunizations OR a positive Measles Antibody IgG Titer OR a<br>ommon vaccine for this. |
|-----------------------------------------------------------------------------------------|----------------------------------------------------------------------------------------------------|
| Doses of Measles or MMR Vaccine                                                         |                                                                                                    |
| Date 1                                                                                  | Vaccine1                                                                                               |
| MM/DD/YYYY                                                                              | Select one 🔻                                                                                           |
| Date 2                                                                                  | Vaccine2                                                                                               |
| 4/19/2004                                                                               | MMR (Measles-Mumps-Rubella)                                                                            |
| Measles Antibody Titer (blood test)                                                     |                                                                                                    |
| Date                                                                                    | Result dear                                                                                            |
| MM/DD/YYYY                                                                              | Positive     Negative                                                                                  |

10. After uploading documents and entering MMR/Measles dates, status will still be "Not Compliant" until records are reviewed by HCC staff.

| University of Portland Health and Couns | eling Center                                                                                                    |                        |         |                                | ▲ Sally Pat    |
|-----------------------------------------|----------------------------------------------------------------------------------------------------|------------------------|---------|--------------------------------|----------------|
| Home                                    | To be fully compliant with your medical cle                                                                                                    | arances and to avoid a | hold yo | u must make sure you have done | the following: |
| Profile                                 | 1. Enter the dates of immunization for all immunizations<br>2. Upload a copy of your immunization record ( <b>Required</b> )                                                                                                    |                        |         |                                |                |
| Medical Clearances Not Satisfied        | Please note: It is not sufficient to just upload your immunization record. Failure to enter immunization dates will result in non-compliance with medical clearance requirements.                                                                                                    |                        |         |                                |                |
| Health History                          | Your immunization changes have been saved successfully,                                                                                                    |                        |         |                                |                |
| Appointments                            | Overall Clearance Status: 🕜 Not Satisfied                                                                                                    |                        |         |                                |                |
| Referrals                               | Itoms required for clearance:                                                                                                    |                        |         |                                |                |
| Messages                                | Comment of the second second sec | nee.                   |         | Chattan                        | Detelle        |
| Letters                                 | Clearance                                                                                                    |                        |         | Status                         | Details        |
| Forms                                   | Confidentiality Statement                                                                                                    |                        | 9       | Compliant                      | Satisfied      |
|                                         | Consent for Treatment                                                                                                    |                        | 0       | Compliant                      | Satisfied 0    |
| Insurance Card                          | Health History Form                                                                                                    | Update                 | Ø       | Compliant                      | Satisfied 0    |
| Survey Forms                            |                                                                                                    |                        |         |                                |                |
| Immunizations                           | Immunization Records                                                                                                    | Update                 | 0       | Not Compliant                  | Not Satisfied  |
| 🕒 Log Out                               | Measles                                                                                                    | Update                 | 0       | Not Compliant                  | Not Satisfied  |

11. To verify that all records and dates have been received and approved, go to the Medical Clearances tab and check the status. These will update once the HCC staff has reviewed the records and dates entered.

| University of Portland Health | and Counseling Center                                                                                                    |                                                                                                    |                     | 🐣 Sally F         |  |  |
|-------------------------------|----------------------------------------------------------------------------------------------------|----------------------------------------------------------------------------------------------------|---------------------|-------------------|--|--|
| Home<br>Profile               | Medical Clearances                                                                                                    | Medical Clearances for Sally Patient1                                                                                                    |                     |                   |  |  |
| Medical Clearances            | To be fully compliant with your medical clearances<br>1. Enter the dates of immunization for all immun<br>2. Upload a copy of your immunization record (R | To be fully compliant with your medical clearances and to avoid a hold you must make sure you have done the following:<br>1. Enter the dates of immunization for all immunizations<br>2. Upload a copy of your immunization accord (Required) |                     |                   |  |  |
| Appointments                  | Please note: It is not sufficient to just upload your im<br>clearance requirements.                                                                       | Please note: It is not sufficient to just upload your immunization record. Failure to enter immunization dates will result in non-compliance with medica<br>clearance requirements.                                                           |                     |                   |  |  |
| Referrals<br>Messages         | Items required for clearance:                                                                                                    | Items required for clearance:                                                                                                    |                     |                   |  |  |
| Letters                       | Clearance<br>Confidentiality Statement                                                                                                    | G                                                                                                    | Status<br>Compliant | Details Satisfied |  |  |
| Insurance Card                | Consent for Treatment                                                                                                    | Ø                                                                                                    | Compliant           | Satisfied 0       |  |  |
| Survey Forms Immunizations    | Health History Form                                                                                                    | Update Ø                                                                                                    | Compliant           | Satisfied         |  |  |
| 🕒 Log Out                     | Measles                                                                                                    | Update Ø                                                                                                    | Compliant           | Satisfied 0       |  |  |
|                               |                                                                                                    |                                                                                                    |                     |                   |  |  |